### Noble Wealth Management of RBC Dominion Securities

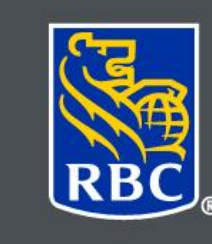

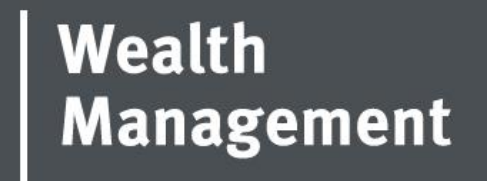

# Where to find TFSA Contribution Room

Steps for logging into My CRA and creating an account

If you are set up for automatic payments from CRA or would like to register for My CRA refer to the following. Step 1: follow the link <u>https://www.canada.ca/en/revenue-agency/services/e-services/e-services-individuals/mycra.html</u>

#### Click "Sign-In Partner".

|                                                                                                |                                                                                                    |                                                               |                                                                  |                       |                     | <u>Français</u>             |                |                   |
|------------------------------------------------------------------------------------------------|----------------------------------------------------------------------------------------------------|---------------------------------------------------------------|------------------------------------------------------------------|-----------------------|---------------------|-----------------------------|----------------|-------------------|
| *                                                                                              | Government Gouvernement<br>of Canada du Canada                                                              |                                                               |                                                                  |                       |                     | Search CRA                  |                | Q                 |
| Jobs 🗸                                                                                         | Immigration 🗸                                                                                               | Travel 🗸                                                      | Business 🗸                                                       | Benefits 🗸            | Health 🗸            | Tax                         | es 🗸           | More services 🗸   |
| <u>Home</u> → <u>Tax</u>                                                                       | $\underline{es} \rightarrow \underline{E} - \underline{services} \rightarrow \underline{E} - \underline{s}$ | services for individuals                                      | <u>i</u>                                                         |                       |                     |                             |                |                   |
| Log in                                                                                         | to MyCR/                                                                                                    | 4                                                             |                                                                  |                       |                     |                             |                |                   |
| ► First time logging in?                                                                       |                                                                                                    |                                                               |                                                                  |                       |                     |                             | Help and FAQs  |                   |
| What are your CRA user ID and password used for?  Option 1 – Using one of our Sign-In Partners |                                                                                                    |                                                               |                                                                  |                       |                     | CRA user ID and<br>password |                |                   |
| Log in or re                                                                                   | gister with the same sig                                                                                    | gn-in information you u<br>Sign-In Partne<br>► View list of S | use for other online :<br>r Login / Register<br>Sign-In Partners | services (for example | e, online banking). |                             | <u>Sign-ir</u> | <u>n Partners</u> |
| Option 2                                                                                       | - Using a CRA use                                                                                           | r ID and password                                             |                                                                  |                       |                     |                             |                |                   |
| Log in with                                                                                    | your CRA user ID and                                                                                        | password, or register.<br>CRA login                           | CRA register                                                     |                       |                     |                             |                |                   |

### Step 2: Click the bank that you have the funds deposited from CRA into and sign in using your online banking information.

Exit | Français | Help | FAQ | Switch My Sign-In Partner | Contact Us

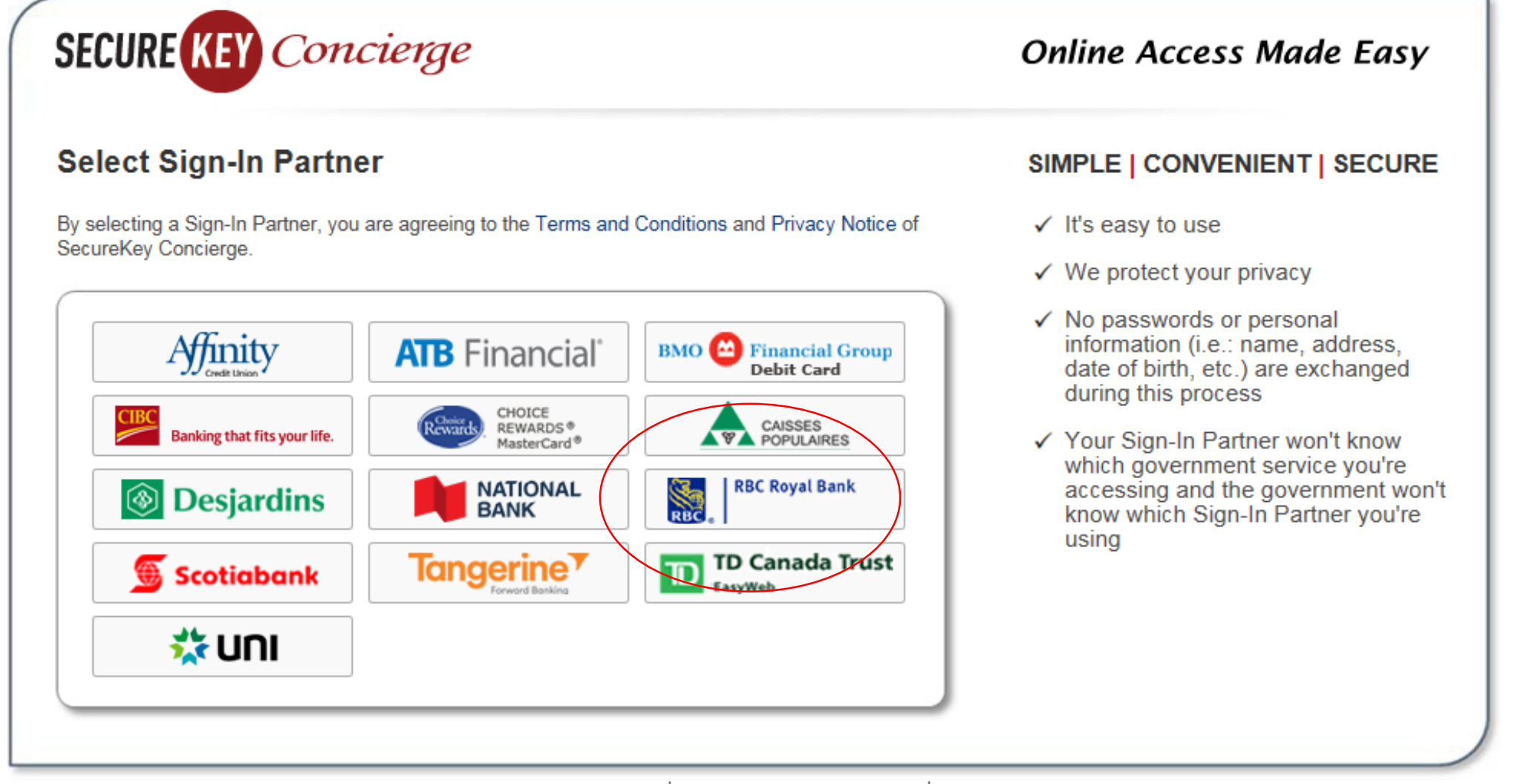

Terms and Conditions | About SecureKey Concierge | Privacy Notice

#### Step 3: Scroll to the bottom of the page to see "contribution room".

|                                                                 | <u>Go to Tax returns</u> C                                                       |
|-----------------------------------------------------------------|----------------------------------------------------------------------------------|
| Accounts and payments                                           | Related services                                                                 |
| Your account balance is: \$0.00                                 | <u>Tax information slips (T4 and more)</u> Change my address and phone number(s) |
| View statement of assessed                                      | Arrange my direct deposit                                                        |
| view statement of account                                       | Notification preferences for account alerts                                      |
| Co to Accounts and nauments O                                   | Notification preferences for manage online mail                                  |
| So to Accounts and payments                                     | Proof of income statement (option "C" print)                                     |
|                                                                 | Authorize my representative                                                      |
| Benefits and credits                                            | Audit enquiries                                                                  |
|                                                                 | Register my formal dispute                                                       |
| No benefits and credits payments are currently expected.        | Open a non-resident tax account                                                  |
| Apply for child benefits                                        | File a GST/HST rebate                                                            |
|                                                                 | Request CPP/EI ruling                                                            |
| Go to Benefits and credits                                      | Request a remittance voucher                                                     |
|                                                                 | My Service Canada Account                                                        |
| RSP and TESA                                                    | View and update your information on EL CPP (Statement                            |
|                                                                 | of Contribution), and OAS                                                        |
| Your 2018 RRSP deduction limit: \$32,851.00                     | Access now - No need to log in again                                             |
| Vour 2019 TESA contribution more \$34 922 58 I year because the |                                                                                  |
| As of January 1, 2018                                           |                                                                                  |

#### If you are new to My CRA: Step 1: Click "CRA register".

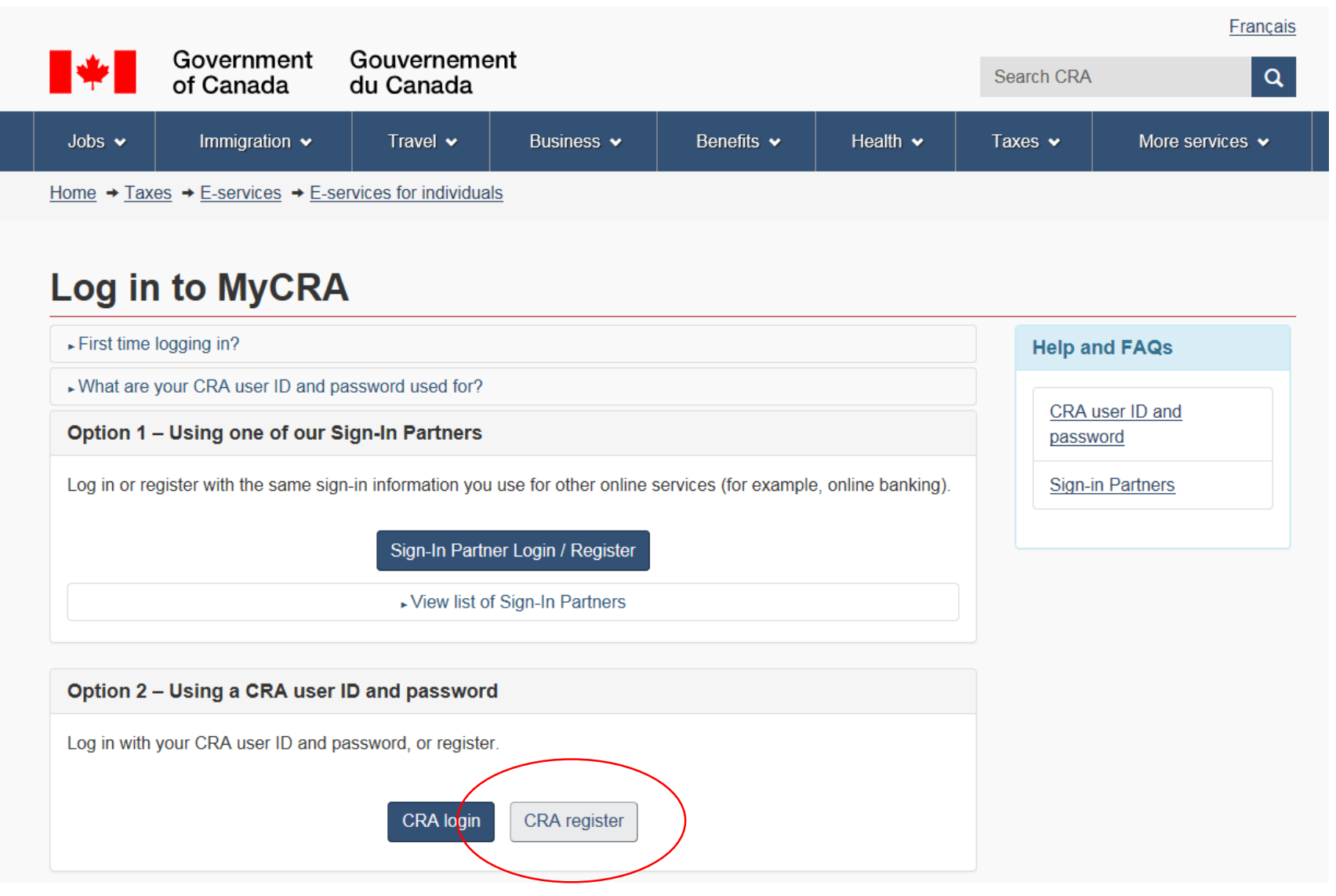

## Validate your identity—social insurance num

Want to enter your CRA security code instead? Login.

Social insurance number (required)

For more information on how your privacy is protected, refer to our Personal Information Collection Sta

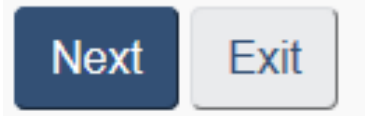

#### **Step 3: Enter the information below.**

### Validate your identity—continued

| If this is not your SIN | , return to the | previous page. |
|-------------------------|-----------------|----------------|
|-------------------------|-----------------|----------------|

If you live outside Canada or the United States, you must enter different information.

\* Postal code or ZIP code (required) 🕑

\* Date of birth (required)

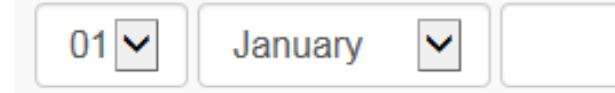

\* Tax information - amount entered on line 127 of your 2017 return - enter dollars only (required) 🕑

| \$ |  | .00 |
|----|--|-----|
|----|--|-----|

For more information on how your privacy is protected, refer to our Personal Information Collection Statement.

It will inform you that a code will be sent by mail or you can call CRA to receive the code via email. Once you have been signed in, see steps above.

#### The CRA hotline can also give your TFSA contribution room: 1-800-959-8281